# Quick Start Guide

Ethernet Switch/Router

AS9947-36XKB AC | AS9947-36XKB DC

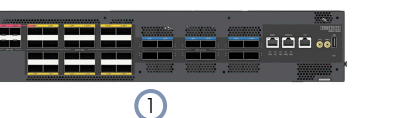

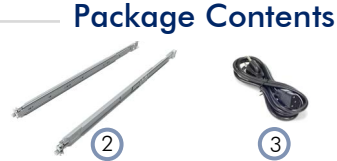

- 1. AS9947-36XKB AC or AS9947-36XKB DC Ethernet Switch/Router
- 2. Rack mounting kit 2 rack-rail assemblies
- **3**. 2 x AC power cord (included with AC PSUs only)
- 4. 2 x DC power cable (included with DC PSUs only)
- 5. Grounding kit grounding lug, 2 screws, and 2 washers
- 6. Console cable RJ-45 to DB-9

13

7. Documentation — Quick Start Guide (this document) and Safety and Regulatory Information

g e – c

www.edge-core.com

Overview

10

**Front LEDs** 

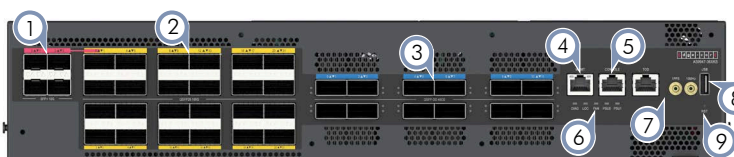

- 1. 4 x 10G SFP+ (combined with 100G port 0)
- **2**. 24 x 100G QSFP28
- 3. 12 x 400G QSFP-DD
- 4. RJ-45 Management port
- 5. RJ-45 Console port
- 6. System LEDs
- 7. Timing ports: 1 x RJ-45 ToD port, 1 x 1PPS connector, 1 x 10MHz connector
- 8. USB port
- 9. Reset button
- 10. Product tag
- **11.** Grounding points
- **12**. 2 x AC or DC PSUs
- **13**. 4 x fans

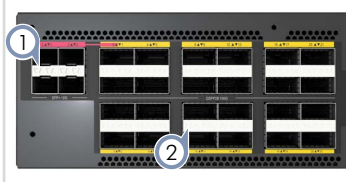

| 3   | •••••••••••••• | ************************************** |   |
|-----|----------------|----------------------------------------|---|
|     |                |                                        |   |
|     |                | :                                      | : |
| -11 | *********      | **********                             |   |

#### 1. SFP+ Port LEDs:

- LED1 (left) Yellow (10G); LED2 (right) Link/Activity\*
- 2. QSFP28 Port LEDs:
  - LED1 (left) Blue (100G), Green (40G), Cyan (25G), Yellow (10G); LED2 (right) — Link/Activity\*

#### 3. QSFP-DD Port LEDs:

 LED1 (top) — Magenta (400G), Blue (100G), Cyan (25G), Yellow (10G); LED2 (bottom) — Link/Activity\*

\*LED2 (right/bottom) — Green (all lanes linked), Yellow (not all lanes linked), Blinking (activity)

#### **FRU Replacement**

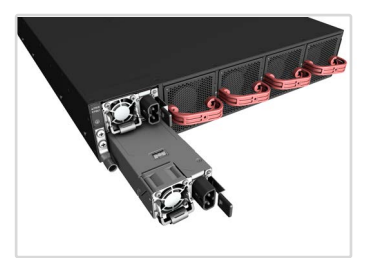

#### **PSU Replacement**

- 1. Remove the power cord.
- 2. Press the release latch and remove the PSU.
- **3.** Install replacement PSU with matching airflow direction.

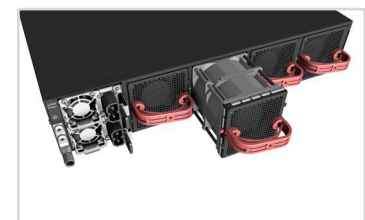

#### Fan Tray Replacement

- 1. Press the release latch in the fan tray handle.
- 2. Pull out to remove the fan.
- **3.** Install replacement fan with matching airflow direction.

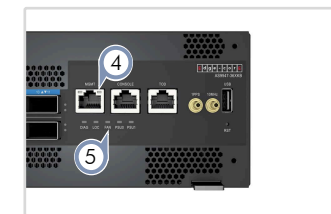

#### 4. Management Port LEDs:

RJ-45 OOB Port — Left (activity), Right (speed)

#### 5. System LEDs:

- DIAG Green (OK), Red (fault detected)
- LOC Flashes Blue when the command is activated
- FAN Green (OK), Red (fault)
- PSU0 and PSU1 Green (OK), Red (fault)

### **Optional Air Filter**

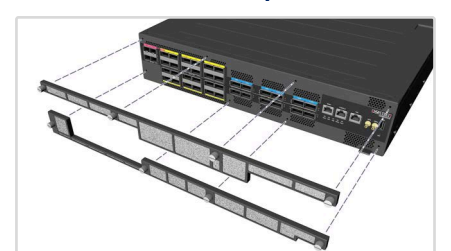

#### Air Filter Attachment/Replacement

- 1. Unscrew the filter cover captive screws.
- 2. Remove the old filter and install a replacement filter.
- 3. Replace the filter cover and tighten the captive screws.

- 1 -

#### Installation

**Warning:** For a safe and reliable installation, use only the accessories and screws provided with the device. Use of other accessories and screws could result in damage to the unit. Any damages incurred by using unapproved accessories are not covered by the warranty.

Avertissement: Pour une installation sûre et fiable, utilisez uniquement les accessoires et les vis fournies avec l'appareil. L'utilisation d'autres accessoires et vis pourrait endommager l'appareil. Les dommages causés par l'utilisation d'accessoires non approuvés ne sont pas couverts par la garantie.

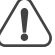

**Caution:** The device must be installed in a restricted-access location.

Attention: L'appareil doit être installé dans un emplacement à accès restreint.

**Note:** The device has the Open Network Install Environment (ONIE) software installer preloaded, but no software image. Information about compatible software can be found at www.edge-core.com.

**Note:** The drawings in this document are for illustration only and may not match your particular model.

### 1 Mount the Device

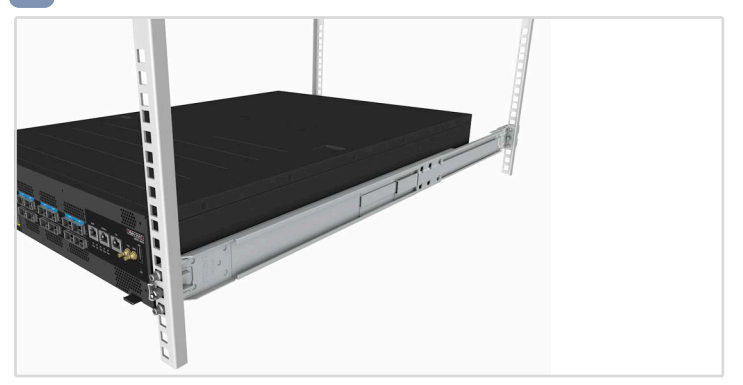

#### Using the Slide-Rail Kit

1

Follow instructions in the install guide provided in the slide-rail kit to mount the device in a rack.

**Note:** Stability hazard. The rack may tip over causing serious personal injury.

Before extending the rack to the installation position, read the installation instructions.

Do not put any load on the slide-rail mounted equipment in the installation position.

Do not leave the slide-rail mounted equipment in the installation position.

## 2 Ground the Device

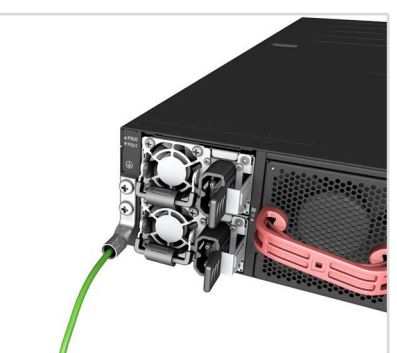

#### Verify Rack Ground

Ensure the rack on which the device is to be mounted is properly grounded and in compliance with ETSI ETS 300 253. Verify that there is a good electrical connection to the grounding point on the rack (no paint or isolating surface treatment).

#### Attach Grounding Wire

Attach the lug to a #6 AWG minimum grounding wire (not included), and connect it to the grounding points on the device rear panel. Then connect the other end of the wire to rack ground.

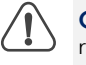

Caution: The chassis ground connection must not be removed unless all supply connections have been disconnected.

**Attention:** Le raccordement à la terre ne doit pas être retiré sauf si toutes les connexions d'alimentation ont été débranchées.

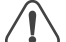

**Caution:** The device must be installed in a restricted-access location. It should have a separate protective ground terminal on the chassis that must be permanently connected to a well grounded chassis or frame to adequately ground the device chassis and protect the operator from electrical hazards.

Attention: L'appareil doit être installé dans un emplacement à accès restreint. Il doit comporter une borne de terre de protection distincte sur le châssis, qui doit être connectée en permanence à la terre pour assurer une mise à la terre adéquate du châssis et protéger l'opérateur des risques électriques.

## 3 Connect Power

#### a. AC Power

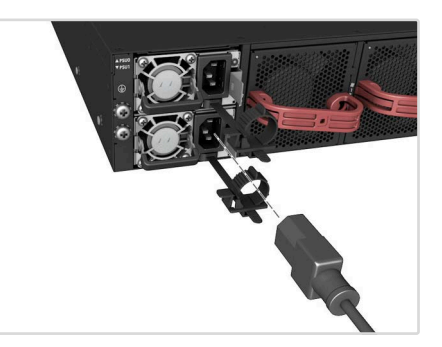

If the AC input rating is 100–127 VAC, install two AC PSUs and connect them to separate AC power outlets.

(Preferred) If the AC input rating is 200–240 VAC, install one or two AC PSUs and connect them to an AC power source.

| <u>i</u> | ) |
|----------|---|
|          |   |

**Note:** When using a 100-127 VAC power input, PSUs operate in low-line mode and may not support full power redundancy under certain circumstances. It is recommended to use a 200-240 VAC power input to achieve optimal performance.

#### b. DC Power

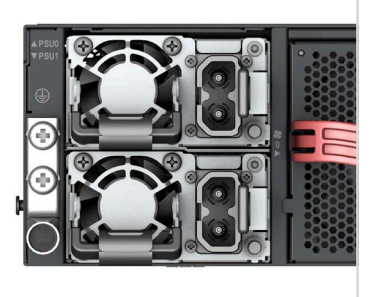

Install one or two DC PSUs and connect them to a DC power source using the included DC power cables.

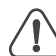

**Caution:** Use a IEC/UL/EN 60950-1 and/or 62368-1 certified power supply to connect to a DC converter. **Attention:** Utilisez une alimentation certifiée IEC/UL/EN 60950-1 et/ou 62368-1 pour vous connecter à un convertisseur CC.

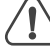

**Caution**: All DC power connections should be performed by a qualified professional. **Attention**: Toutes les connexions d'alimentation CC

doivent être effectuées par un professionnel qualifié.

**Note:** Use #6 AWG/ 10 mm<sup>2</sup> copper wire (for a -48 to -60 Vdc PSU) to connect to a DC PSU.

## 4 Perform Initial System Boot

#### 1. ONIE Installer Software

If the network operating system (NOS) installer is located on a network server, first connect the RJ-45 Management (Mgmt) port to the network using 100-ohm Category 5, 5e or better twisted-pair cable. (Not required if the NOS installer is located on attached storage.)

#### 2. Boot the Device

Wait for the ONIE software to locate and execute the NOS installer, and then wait for the installer to load the NOS software image. Subsequent device boots will bypass ONIE and directly run the NOS software.

i

**Note**: For devices with ONIE software pre-loaded, refer to the network operating system (NOS) installer and NOS documentation for details on software options and set up for ONIE.

## 5 Connect Timing Ports

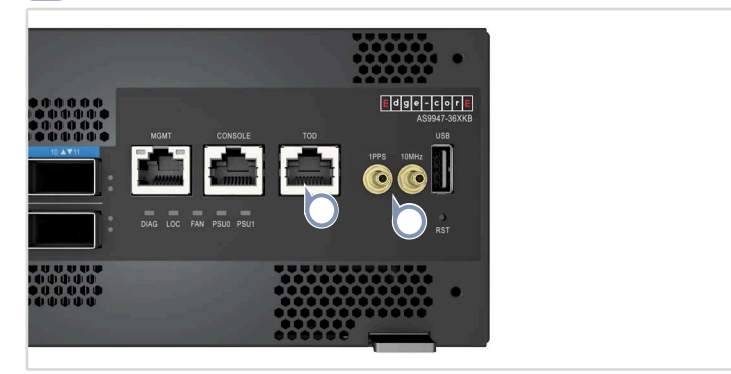

#### RJ-45 ToD

Use a Cat. 5e or better twisted-pair cable to connect the Time of Day to other synchronized devices.

#### 10MHz 1PPS

Use coax cables to connect the 10MHz and 1-pulse-per-second (1PPS) ports to other synchronized devices.

## 6 Make Network Connections

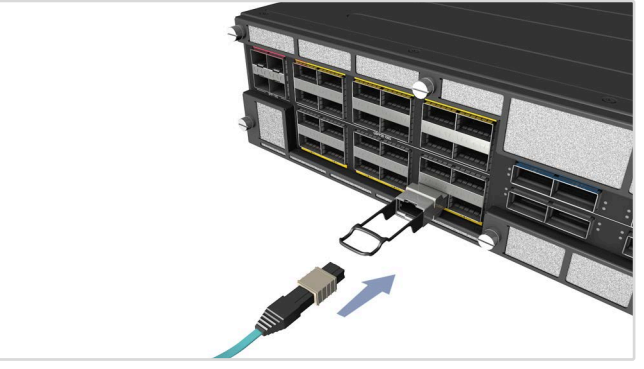

#### 10G SFP+ Ports

Install transceivers and then connect fiber optic cabling to the transceiver ports.

The following transceivers are supported in the SFP+ ports:

- 1000BASE-T, SX, LX
- 10GBASE-SR, LR

Alternatively, connect DAC or AOC cables directly to the SFP+ slots.

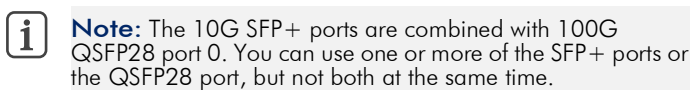

#### 100G QSFP28 Ports

Install transceivers and then connect fiber optic cabling to the transceiver ports.

The following transceivers are supported in the QSFP28 ports:

40GBASE-SR4, LR4

100GBASE-SR4, CWDM4, LR4, ER4, ZR4

Alternatively, connect DAC or AOC cables directly to the QSFP28 slots.

#### 400G QSFP-DD Ports

Install transceivers and then connect fiber optic cabling to the transceiver ports.

The following transceivers are supported in the QSFP-DD ports: 400GBASE-SR8, DR4, FR4

Alternatively, connect DAC, AOC, or AEC cables directly to the QSFP-DD slots.

## 7 Make Management Connections

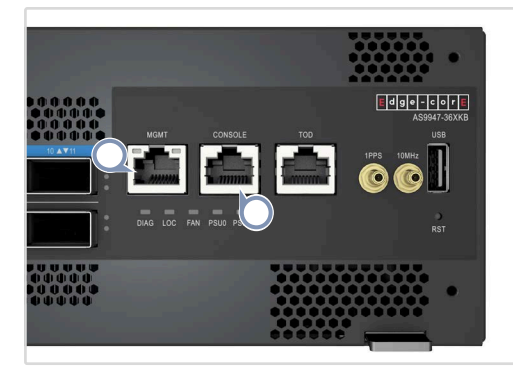

#### MGMT RJ-45 Port

Connect Cat. 5e or better twisted-pair cable.

#### **RJ-45** Console Port

Use the included RJ-45-to-DB-9 null-modem console cable to connect to a PC running terminal emulator software. Use a USB-to-male DB-9 adapter cable (not included) for connections to PCs that do not have a DB-9 serial port.

Configure the serial connection: 115200 bps, 8 characters, no parity, one stop bit, 8 data bits, and no flow control.

Console cable pinouts and wiring:

| Device's RJ-45 Console   | Null Modem | PC's 9-Pin DTE Port    |
|--------------------------|------------|------------------------|
| 6 RXD (receive data)     | <          | 3 TXD (transmit data)  |
| 3 TXD (transmit data)    | >          | 2 RXD (receive data)   |
| 4,5 SGND (signal ground) |            | 5 SGND (signal ground) |

## **Hardware Specifications**

#### Interfaces

| monucou                  |                                                                       |
|--------------------------|-----------------------------------------------------------------------|
| Management               | 1 x RJ-45 Console port<br>1 x RJ-45 10/100/1000BASE-T Management port |
| Network                  | 4 x 10G SFP+<br>24 x 100G QSFP28<br>12 x 400G QSFP-DD                 |
| Chassis                  |                                                                       |
| Size (WxDxH)             | 440 x 649.2 x 87 mm (17.3 x 25.5 x 3.4 in)                            |
| Weight                   | 20.5 kg (45.18 lb)                                                    |
| Operating<br>Temperature | 0° C to 45° C (32° F to 113° F)                                       |
| Storage<br>Temperature   | -40° C to 70° C (-40° F to 158° F)                                    |
| Humidity                 | Operating: 5% to 85% (non-condensing)                                 |

| umidify | Storage: 5% to 95% (non-condensing) |
|---------|-------------------------------------|
|         |                                     |

#### 421.5 W at 25° C (77° F), excluding transceivers. Typical Power Consumption

#### System Input

| AC Input 100-127 VAC, 50/60 Hz, 12 A max. per F<br>(Preferred) 200-240 VAC, 50/60 Hz, 10 A<br>PSU | PSU<br>\ max. per |
|---------------------------------------------------------------------------------------------------|-------------------|
| DC Input -48 – -60 VDC, 50 A max. per PSU                                                         |                   |

#### **Regulatory Compliances**

| Emissions   | EN 55032<br>EN 61000-3-2<br>EN 61000-3-3<br>FCC Part 15 subpart B Class A |
|-------------|---------------------------------------------------------------------------|
| Immunity    | EN 55024<br>EN 55035<br>IEC 61000-4-2/3/4/5/6/8/11                        |
| Safety      | UL/CUL (CAN/CSA22.2 No 62368-1 & UL 62368-1)<br>CB (IEC/EN 62368-1)       |
| Taiwan RoHS | CNS 15663                                                                 |